## Checkliste

## In 8 Schritten Vereins-und Mitgliederdaten online aktualisieren und absenden

|    | Arbeitsschritte zur Online-Bestandsmeldung 2023                                                                                                    | Erledigt |
|----|----------------------------------------------------------------------------------------------------|----------|
| 1. | Button "Vereinsdaten" – Übersicht/Bearbeiten: Daten prüfen bzw. aktualisieren                                                                                                    |          |
|    | <ul> <li>Anschrift aktuell</li> <li>E-Mail aktuell</li> <li>Telefon Verein aktuell</li> <li>Homepage aktuell</li> <li>Homepage aktuell</li> <li>Hinweis: Weitere Angaben (Gründungsjahr, Freistellungsbescheid,<br/>Bankverbindung, Vereinsregister, etc.) können nur über einen schriftlichen<br/>Nachweis an den zuständigen KSB/SSB geändert werden.</li> </ul> |          |
| 2. | Button "Funktionärsdaten" Übersicht/Bearbeiten": Daten prüfen                                                                                                    |          |
|    | <ul> <li>Kontaktdaten bearbeiten</li> <li>Funktion wechseln/ beenden</li> <li>Hinzufügen eines neuen Funktionärs</li> </ul> Hinweis: Bitte beachten Sie, dass nur die aktuell erfassten Funktionäre (Vorstand,                                                                                                    |          |
|    | Prasidium) in dieser Übersicht geführt werden, ggf. erganzen.                                                                                                    |          |
| 5. | Möglichkeit 1:         • Manuelle Eingabe / Jahrgangsauswahl <u>Möglichkeit 2:</u> • Einlesen der Bestandsdaten per Dateiauswahl (Datei per DOSB-<br>Schnittstelle oder Geburtstagsliste) <u>Möglichkeit 3:</u> • Übernahme Daten Vorjahr und nachträgliche Anpassung                                                                                              |          |
| 4. | Schritt "Vereinsmitglieder – Meldung A-Zahlen":                                                                                                    |          |
|    | Angaben der Gesamtmitgliederzahl nach Geschlecht und Jahrgang                                                                                                    |          |
| 5. | Schritt <b>"Fachverbandsauswahl"</b> :                                                                                                    |          |
|    | Auswahl der Sportarten/ Abteilungen im Verein<br>Bitte beachten Sie die Unterteilung der Sportarten nach<br>"Sportart <u>im</u> Landesfachverband" bzw. "Sportart <u>ohne</u> LFV (Landesfachverband)"                                                                                                    |          |
| 6. | Schritt "Mitglieder nach Sportarten – Meldung nach B-Zahlen":                                                                                                    |          |
|    | Angabe der Mitglieder je Sportart unter Berücksichtigung der Zuordnung zu den<br>jeweiligen Fachverbänden                                                                                                    |          |
| 7. | Seite "Angabe Kontaktdaten und Abschluss der Bestandserhebung":                                                                                                    |          |
|    | Ansprechpartner vermerken und Angaben bestätigen - Absenden!                                                                                                    |          |
| 8. | Seite "Bestandsmeldung ausdrucken/ abspeichern":                                                                                                    |          |
|    | Transaktionsnummer einsehen und "Online-Bestandserhebung" als PDF-Datei<br>zum eigenen Nachweis herunterladen                                                                                                    |          |